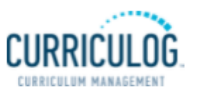

# **User Interface Update Fall 2021**

### Updated User Guides on CCC Website

Go to <u>www.elcamino.edu/academics/ccc/userguides.aspx</u> for the most recent user guides and other important resources.

### New Design

- Streamlined navigation
- Placed key tasks at your fingertips
- Expanded workspace to simplify access to essential information
- Developed enhancements to make the user experience more intuitive

### **Dashboard Similar to Original Interface**

|                 | Proposals | Agendas Accounts | Reports    |                |
|-----------------|-----------|------------------|------------|----------------|
| My Tasks        |           | My Proposals     | Watch List | All Proposals  |
| Filter by:      |           | _                |            |                |
| All Proposals * |           | Advanced Filter  |            | + New Proposal |

My Tasks: Proposals for your review/comment/approval

*My Proposals:* Proposals you have originated.

*Watch List:* Proposals you have selected to watch.

*All Proposals:* Proposals currently in the review process. Does not included those approved by the Curriculum Office.

### **Accessing Proposals for Review and Approval**

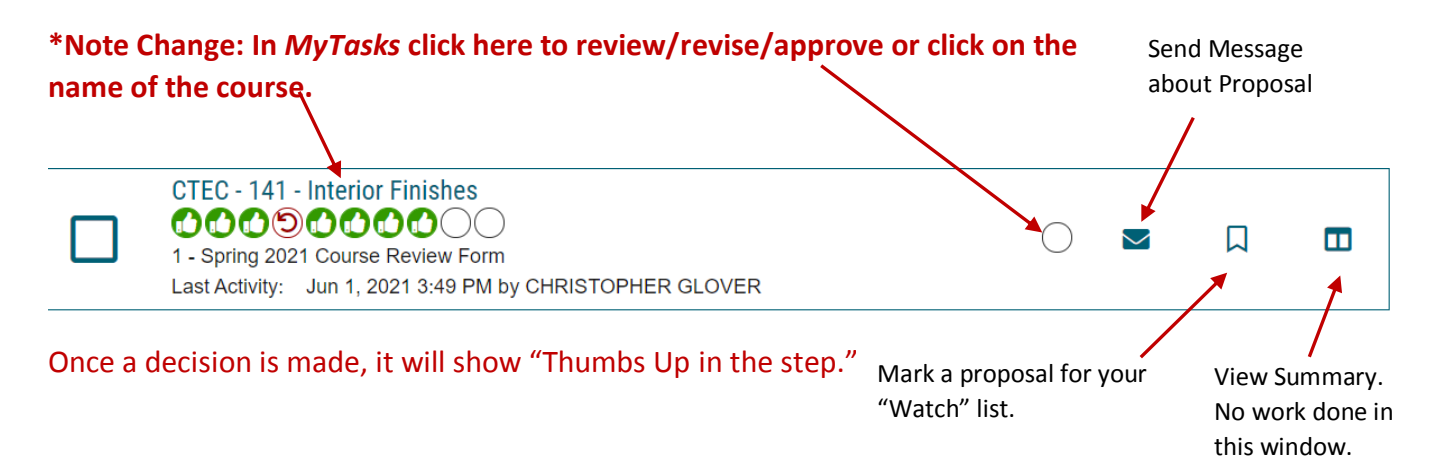

### **Steps and Icons**

Hover over each circle to see the steps completed and steps needing to be completed.

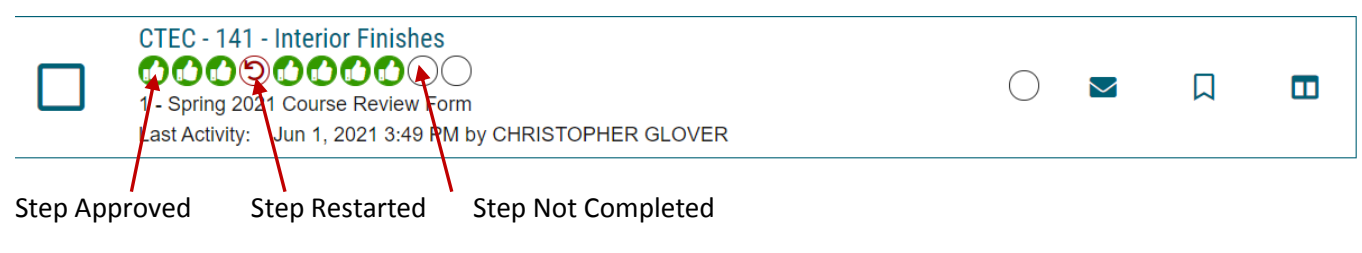

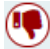

Proposal Rejected at Step Indicated

### **Toolbar Repositioned for Easy Access**

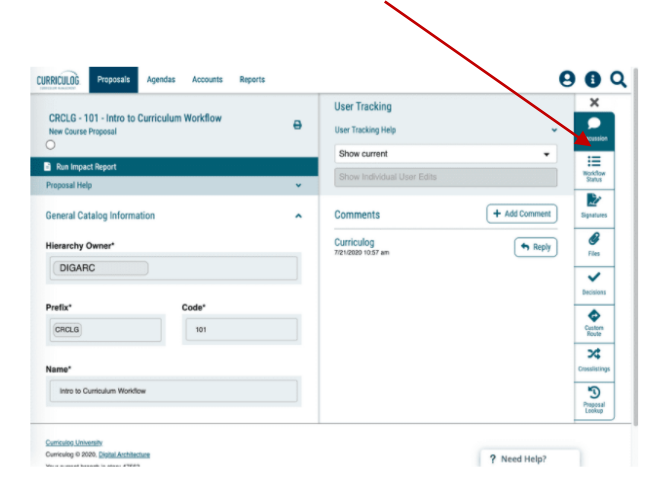

### Toolbox Icons Hover over each icon for its function

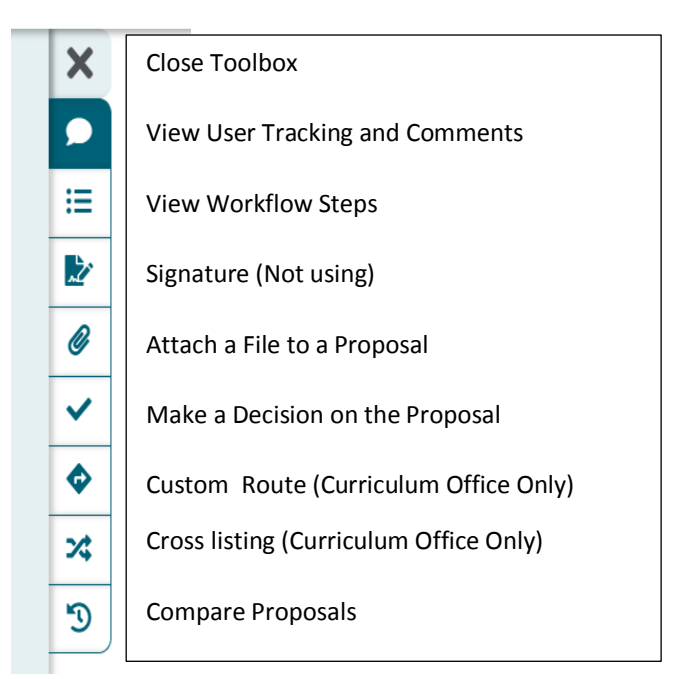

## Sticky Toolbar

The toolbar is now vertically-positioned on the right side and will follow users throughout the process. Add files, make decisions, read comments, and more anywhere on the proposal.

### **User Tracking Similar**

| User Tracking            |          |
|--------------------------|----------|
| User Tracking Help       | ~        |
| Show current             | ▼        |
| Show original            | <b>^</b> |
| Show current             |          |
| Show current with markup |          |

#### Proposal Help Text, Always On

Users no longer need to click the help text icon to see the tips that the Curriculum Office has added for proposal fields. These fields will be updated soon.

#### Approve a Group of Proposals (Button is now at the bottom.)

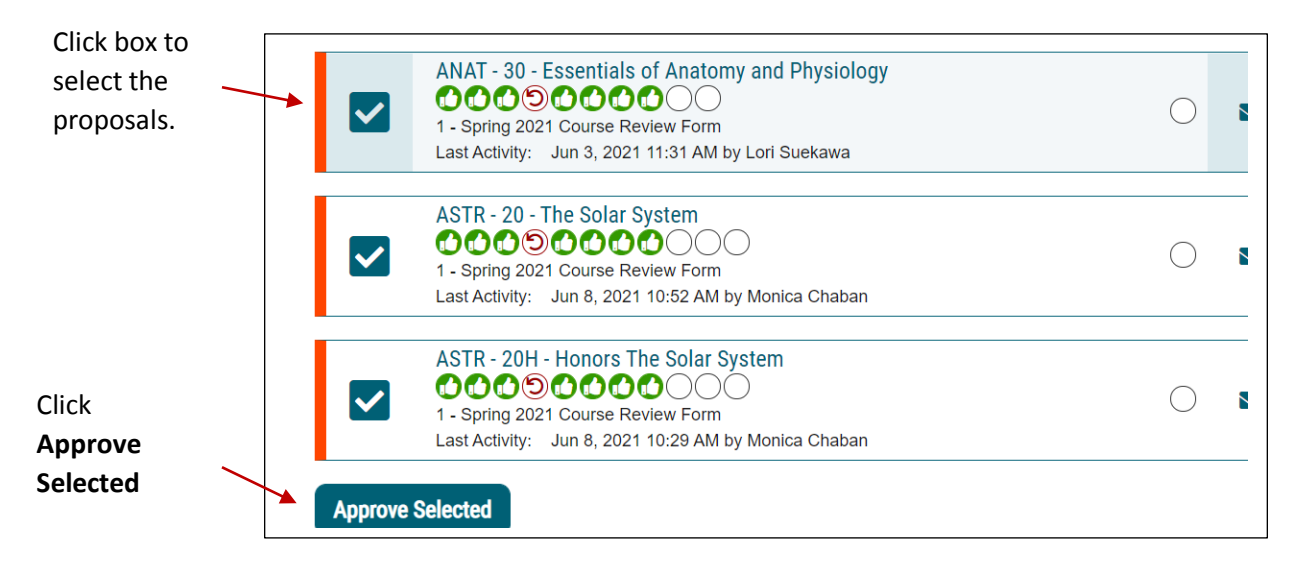